1. When you access the IEEE Xplore Digital Library from off-campus, the screen on the right will be displayed. Please click "Institutional Sign In" at the top center of the screen.

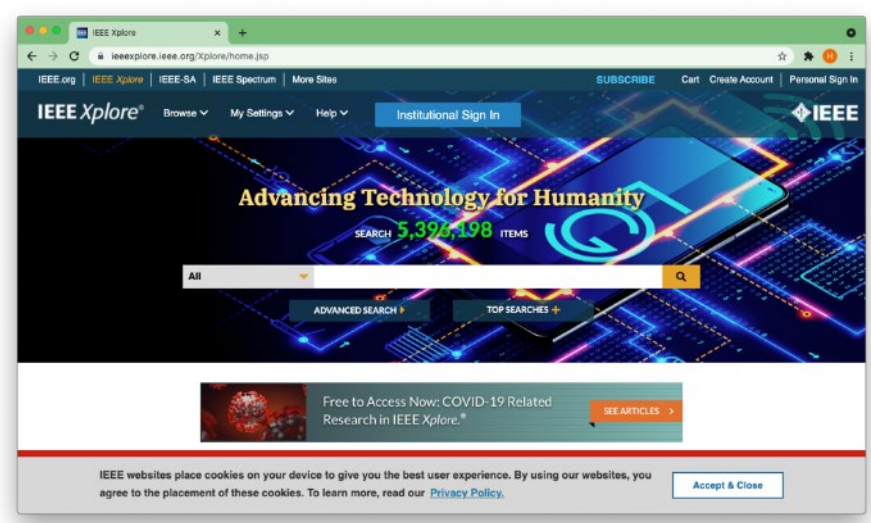

2. Enter "Eikei" in the search box. When "Eikei University of Hiroshima" is displayed, click the ">" to the right of it.

3. You will be taken to a screen where you will be asked to confirm that you are

| IEEE websites place or<br>agree to the placement                                                                                                    | cookies on your device to give you the best user experience. By using our websites, you Accept & Close Accept & Close Accept & Close                                                                                                    |
|----------------------------------------------------------------------------------------------------|----------------------------------------------------------------------------------------------------|
| Enter "Eikei" in the search box. When<br>"Eikei University of Hiroshima" is<br>displayed, click the ">" to the right of it.                                                         | × + • ●<br>Idrethome.jp ☆ ☆ ☆ ④ :<br>IEEE Spectrum   More Sites SUBSCIFIEE Cart Create Account   Personal Sign In<br>My Settings ∨ Help ∨ Institutional Sign In                                                                                                    |
|                                                                                                    | Institutional Sign In   Sign In to IEEE Xplore    Bearch for your Institution   Elkei   Elkei University of Hiroshima   Selkei University   Sign In with Username and Password   Can't find your institution? Try signing in with a username and password above.                                                                                                    |
| You will be taken to a screen where you<br>will be asked to confirm that you are<br>affiliated with Eikei University. Please enter your username ar<br>password, and click "Login". | cookies on your device to give run the base. Bruning any mability you       Image: Cookies. To learn in the base of the cookies. To learn in the cookies. To learn in the cookies. To |

consent

Login

4. The information sent to IEEE Xplore Digital Library will be displayed. Please click "Accept" when "Ask me again if information to be provided to this service changes" is selected.

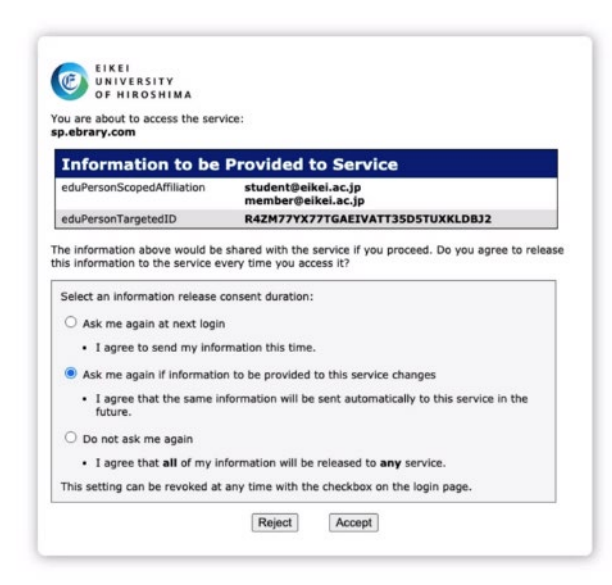

5. You can access the IEEE Xplore Digital Library from off-campus as shown in the figure. You can see the name "Eikei University of Hioroshima" in the upper center of the screen.

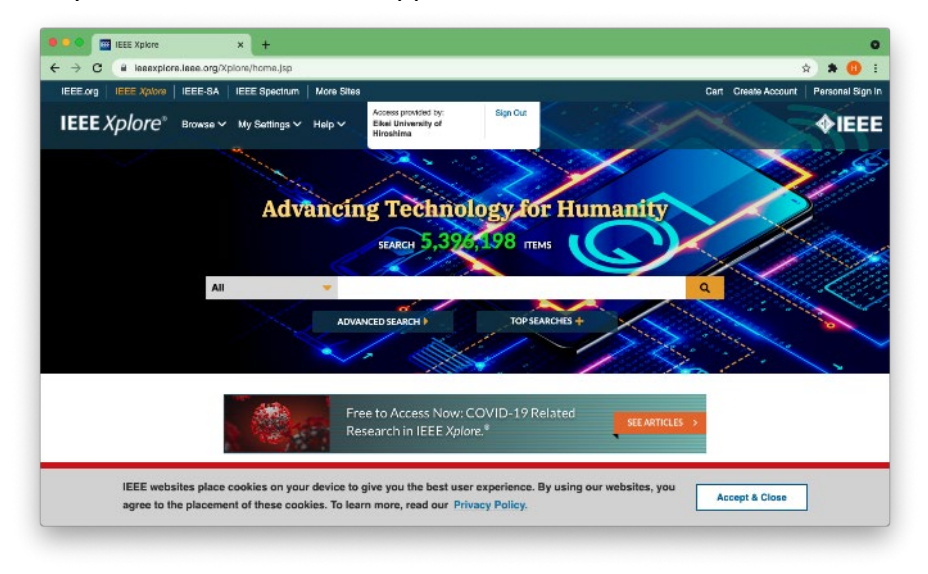